## **Updating Contact Information in WebAdvisor**

NOTE: Students may not update their mailing address in WebAdvisor. They must fill out a form on the Graduate Registrar's webpage, which can be found under 'Forms & Resources'. <u>https://graduate.lclark.edu/offices/registrar/forms\_and\_resources/address\_change/</u>

## To add or update your personal email and phone number

Log into WebAdvisor and navigate to the Student Menu. Select 'User Profile (Self Service)'

| CURRENT STUDENTS - WEBADVISOR FOR STUDENTS MENU                                                  |                                                                                                    |
|--------------------------------------------------------------------------------------------------|----------------------------------------------------------------------------------------------------|
| The following links may display confidential information.                                        |                                                                                                    |
|                                                                                                  |                                                                                                    |
| User Account<br>User Profile (Self Service)<br>Energency Contact Into (Self Service)             | Grades (Self Service)<br>Unofficial Transcript (Self Service)<br>Test Summary (Self Service)<br>Transcript Request Status   |
| Financial Information                                                                            | Enrollment verification request statu                                                                                       |
| Title IV Authorization<br>Bank Information (Self Service)<br>Student Finance Self Service        | My class schedule<br>Apply for Graduation (Self Service)<br>Program Evaluation<br>My Holds & Authorizations<br>My Textbooks |
| Financial Aid                                                                                    | Grant Access to My Academic Reco<br>Order Official Transcripts                                                              |
| Financial Aid Self Service                                                                       |                                                                                                    |
| Communication                                                                                    | Self Service Burdget                                                                                                    |
| My Documents                                                                                     |                                                                                                    |
| Registration                                                                                     |                                                                                                    |
| Register for Sections<br>Register and Drop Sections<br>Manage My Waitlist<br>Search for Sections |                                                                                                    |

- To add a new personal email or phone number, select the + Add New Email or + Add New Phone button and follow the prompts.
- ✤ To edit a personal email or phone number, select the icon and follow the prompts.
- ◆ To remove a personal email or phone number, select the ⊗ and follow prompts

| Marion Berry Marion Berry                                                                                                    |                                                   |                                                                |                                     |
|----------------------------------------------------------------------------------------------------|---------------------------------------------------|----------------------------------------------------------------|-------------------------------------|
| You may view but not modify addresses and email addresses on this screen. You may add or modify your c<br>change your address and are a current employee, please contact Human Resources. | ell phone numbers. If you need to change your add | lress and are a current student, please contact your Registrar | (CAS, Law, or Grad). If you need to |
| Email Addresses                                                                                                    |                                                   |                                                                |                                     |
| Last Confirmed On:<br>Click to confirm that the email(s) below is accurate as of today.                                                                                                   |                                                   |                                                                | Confirm                             |
| + Add New Email                                                                                                    |                                                   |                                                                |                                     |
| Email                                                                                                    | Туре                                              | Preferred                                                      | Remove or Edit                      |
| mypersonalemail@email.com                                                                                                    | Lewis & Clark                                     |                                                                |                                     |
| Phone Numbers                                                                                                    |                                                   |                                                                |                                     |
| Last Confirmed On: Click to confirm that the phone(s) below is accurate as of today.                                                                                                    |                                                   |                                                                | Confirm                             |
| + Add New Phone                                                                                                    |                                                   |                                                                |                                     |
|                                                                                                    |                                                   |                                                                |                                     |
| Phone Number                                                                                                    | Туре                                              |                                                                | Remove or Edit                      |